# KDV Oran Değişikliği İçin Netsis ERP'de Yapılacak Düzenlemeler

### 7346 Sayılı Kanun ile 7 Temmuz 2023 Tarihli Resmi Gazete'de Yayımlanan KDV Oran Değişikliği

7 Temmuz 2023 Sayılı Resmi Gazete'de yayımlanan 7346 sayılı Cumhurbaşkanlığı kararı uyarınca, Türkiye'deki genel ve indirimli KDV oranları ile temizlik ürünleri tesliminde uygulanan KDV oranları aşağıdaki şekilde değiştirilmiştir.

- Genel KDV oranı %18 'den %20'ye yükseltilmiştir.
- %8' lik indirimli KDV oranı %10'a yükseltilmiştir.
- %1' lik indirimli KDV oranında herhangi bir değişikliğe gidilmemiştir.
- Diş fırçası, macunu ve diş ipleri dışındaki temizlik ürünlerinde daha önce %8 olarak uygulanan KDV oranı %20'ye yükseltilmiştir.

#### Stok Kartı Kayıtlarında Yapılması Gereken Değişiklikler

Stok Kartı Kayıtları ekranında "Satış KDV Oranı" ve "Alış KDV Oranı" alanları manuel olarak değiştirilebilmektedir.

Ayrıca Stok>İşlemler>Hızlı Değişiklik menüsü ile de toplu olarak değiştirilebilir.

Stokların kartlarında **"Satış KDV Oranı"** ve **"Alış KDV Oranı"** değeri 8 iken, bu değerin 10 olarak değiştirilmesi aşağıdaki adımlarla sağlanabilir.

| 🚺 Stok Kartı Kayıtları 💷 🗌 🕹                                                                                                    |              |  |  |  |
|----------------------------------------------------------------------------------------------------|--------------|--|--|--|
|                                                                                                    |              |  |  |  |
| Stok Kartı 1 Ölçü Birimleri Stok Kartı 2 Fiyatlar Ek Bilgiler Tutar/Miktar Bilgileri Stok Bilgisi Lokal Depo Bakiye Listesi Fiyat Bilgileri Reçete Bilgileri Döviz Bilgileri |              |  |  |  |
| Stok Kodu                                                                                                    | 003 🔠        |  |  |  |
| Stok Adı                                                                                                    | TEST         |  |  |  |
| İngilizce İsim                                                                                                    |              |  |  |  |
| KDV                                                                                                    |              |  |  |  |
| Satiş KDV Or                                                                                                    | anı 8,00     |  |  |  |
| Alış KDV Ora                                                                                                    | 8,00         |  |  |  |
| Risk Süresi                                                                                                    | 0 Muh. Detay |  |  |  |
| Zaman Birimi                                                                                                    | Depo Kodu    |  |  |  |

Hızlı değişiklik ekranında "Tablo Seçimi" sekmesinde "Stok Sabit" seçeneği işaretlenir.

| Hızlı Değişiklik                            | × |
|---------------------------------------------|---|
| Tablo Seçimi Aralık/Maske Sıralama Değiştir |   |
|                                             |   |
|                                             |   |
|                                             |   |
|                                             |   |
|                                             |   |
| Değişiklik Yapılacak Tablo                  |   |
| Stok Sabit Stok Sabit Ek Stok Planlama      |   |
|                                             |   |
|                                             |   |
|                                             |   |
|                                             |   |
|                                             |   |
|                                             |   |
|                                             |   |
|                                             |   |

"Aralık/Maske" sekmesinde KDV oranlarının değişmesi istenen stoklar için, "Stok Kartı Sahaları" alanından kısıt verilmek istenen alan seçilir. Seçilen saha çift tıklanarak "Kısıt Verilecek Sahalar" alanına atılır.

Örnekte, **"Satış KDV Oranı"** ve **"Alış KDV Oranı"** sahası 8 olan stokların KDV oranlarına kısıt verebilmek için; **"Stok Kartı Sahaları"** kısmında bu sahalar seçilir ve "**Kısıt Verilecek Sahalar**" kısmına eklenir. Eklenen alanlara çift tıklanarak "**Eşit**", "8" tanımlaması yapılıp aşağı ok işareti ile kaydedilir.

| Hızlı Değişiklik                                                                    | ;                       |
|-------------------------------------------------------------------------------------|-------------------------|
| Tablo Seçimi Aralık/Maske Sıra                                                      | lama Değiştir           |
| Stok Kartı Sahaları                                                                 | Kısıt Verilecek Sahalar |
| Döviz Satış Fiyatı<br>Muh. Detay<br>Satış KDV Oranı<br>Alış Döviz Tipi<br>Dese Kadı | Alış KDV Oranı          |
| Birim Puan<br>Puan Değeri                                                           |                         |
| İşletme Kodu<br>Şube Kodu                                                           | <Çı <u>k</u> ar         |
| Eşit v 8                                                                            | ● Íse                   |
| • Ve Veya                                                                           | 📴 🖸 Değil İse 🗾 🗵       |
|                                                                                     |                         |
|                                                                                     |                         |

| Hızlı Değişiklik                                                                                                    |                         |  |  |  |  |  |
|----------------------------------------------------------------------------------------------------|-------------------------|--|--|--|--|--|
| Tablo Seçimi Aralık/Maske Sıralama Değiş                                                                                                    | tir                     |  |  |  |  |  |
| Stok Kartı Sahaları                                                                                                    | Kısıt Verilecek Sahalar |  |  |  |  |  |
| Döviz Satış Fiyatı<br>Muh. Detay<br>Satış KDV Oranı<br>Alış Döviz Tipi<br>Depo Kodu<br>Birim Puan<br>Puan Değeri<br>İşletme Kodu<br>Şube Kodu | Satiş KDV Oranı         |  |  |  |  |  |
| Eşit v 8                                                                                                    | B ise                   |  |  |  |  |  |
| • Ve Veya                                                                                                    | 📴 🛛 Değil İse 🛃 🗵       |  |  |  |  |  |
|                                                                                                    |                         |  |  |  |  |  |

Sonraki adımda "**Değiştir**" sekmesinde, aynı şekilde "**Stok Kartı Sahaları**" kısmından değiştirilmek istenen saha seçilip çift tıklanarak "Kısıt Verilecek Sahalar" kısmına atılması sağlanır. Ardından bu alanlar çift tıklanarak "Hangi Sahaya Göre" = "Satış KDV Oranı"

## "Hesap Tipi" = "Sabit"

"Sabit Değer" = "10" tanımlaması yapılıp aşağı ok işareti ile kaydedilir.

| Hızlı Değişiklik                                         |                                   |
|----------------------------------------------------------|-----------------------------------|
| Tablo Seçimi Aralık/Maske Sıralama Değiştir              |                                   |
| Stok Kartı Sahaları                                      | Kısıt Verilecek Sahalar           |
| Doviz Aliş Maliyet                                       | Alış KDV Oranı                    |
| Fiyat Kodu                                               |                                   |
|                                                          | Data İzle                         |
| Hangi Sahaya Göre Hesap Tipi Sa                          | bit Değer                         |
| Satiş KDV Orani V Sabit V It                             | ,                                 |
| Yuvarlama v Yuvarlama Aşağı                              | Yukarı 🛃 🛛                        |
| Qnaylı Değiştir Değiştir 🚫                               | İgtal 🕜 Yardım                    |
| Hızlı Değişiklik                                         | ×                                 |
| Tablo Seçimi Aralık/Maske Sıralama Değiştir              |                                   |
| Stok Kartı Sahaları                                      | Kısıt Verilecek Sahalar           |
| Döviz Alış Maliyet A<br>Döviz Satış Fiyatı<br>Muh. Detav | Satış KDV Oranı<br>Alış KDV Oranı |
| Satiş KDV Oranı                                          |                                   |
| Fiyat Kodu<br>Nakliye Tutar V                            |                                   |
|                                                          | Data İzle                         |
| Hangi Sahaya Göre Hesap Tipi Sa                          | abit Değer                        |
| Alış KDV Oranı 🗸 Sabit 🗸 1                               | 0                                 |
| Yuvarlama V<br>Yuvarlama Aşağı                           | Yukarı 🛃 🗷                        |
|                                                          |                                   |
| Onaylı Değiştir Değiştir 💦 🚫                             | Tigtai ( Yardim                   |

Son olarak **"Onaylı değiştir"** veya **"Değiştir"** butonu ile yapılan değişikliğin stok kartlarına yansıtılması sağlanır. **"O naylı değiştir"** butonu ile işlem yapılırsa her stok için tek tek onaylama yapılması gerekecektir. Kontrollü değişiklik yapılmak istendiği durumlarda kullanılabilir.

"Değiştir" butonu ile de verilen kısıtlara uyan stoklara toplu şekilde güncelleme yapılacaktır.

| 🚺 Stok Kartı H               | Cayıtları           |                           |          |                                                                                                    |  |
|------------------------------|---------------------|---------------------------|----------|----------------------------------------------------------------------------------------------------|--|
| $\Diamond \Diamond \Diamond$ | C) E                | 0 2 0 6 6                 | 8        |                                                                                                    |  |
| Stok Kartı 1                 | Ölçü Birimleri Stol | Karti 2 Fiyatlar Ek Bilgi | ler Tut  | ar/Miktar Bilgileri   Stok Bilgisi   Lokal Depo Bakiye Listesi   Fiyat Bilgileri   Reçete Bilgileri   Döviz Bilgileri |  |
| Stok Kodu                    | 003                 | 5                         |          |                                                                                                    |  |
| Stok Adı                     | TEST                |                           | $\hat{}$ |                                                                                                    |  |
| Ingilizce feim               |                     |                           | ~        |                                                                                                    |  |
| KDV                          |                     |                           | Ň        |                                                                                                    |  |
| Satiş KDV Ora                | ini                 | 10,00                     |          |                                                                                                    |  |
| Alış KDV Oran                | 11                  | 10,00                     |          |                                                                                                    |  |
| Risk Süresi                  |                     | 0 Muh. Detay              | 0 🖽      |                                                                                                    |  |
| Zaman Birimi                 |                     | Depo Kodu                 | 1        | ₩ 4 ▶ ₩ ● 2 X □ 0 20 0 =                                                                                              |  |

Aynı işlem adımları KDV oranı 18 'den 20 'ye çıkarılacak olan stoklar içinde uygulanabilir.

# Entegrasyon Kodlarında Yapılması Gereken Değişiklikler

Entegrasyon Kodlarında **"Fatura KDV"** ve **"Fatura İade KDV"** sekmelerindeki KDV oran sayısı arttırılarak yeni oranlara ait KDV hesapları tanımlanabilir.

KDV oran değişikliği öncesindeki tanımlar;

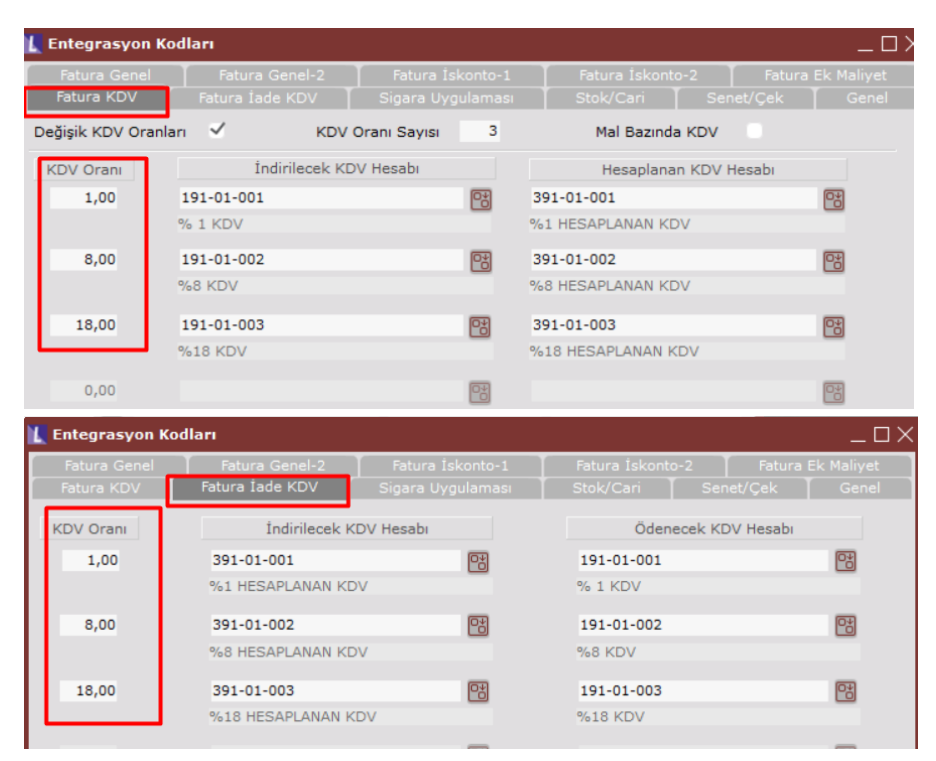

### KDV oran değişikliği sonrasındaki tanımlar;

| 🗽 Entegrasyon Ko                                          | odları            |                   |                     | _ 🗆 ×             |
|-----------------------------------------------------------|-------------------|-------------------|---------------------|-------------------|
| Fatura Genel                                              | Fatura Genel-2    | Fatura İskonto-1  | Fatura İskonto-2    | Fatura Ek Maliyet |
| Fatura KDV                                                | Fatura Iade KDV   | Sigara Uygulaması | Stok/Cari Senet/Ç   | Çek Genel         |
| Değişik KDV Oranları 🗸 KDV Oranı Sayısı 5 Mal Bazında KDV |                   |                   |                     |                   |
| KDV Oranı                                                 | İndirilecek KD    | V Hesabı          | Hesaplanan KDV Hesa | bi                |
| 1,00                                                      | 191-01-001        | 08                | 391-01-001          | 8                 |
|                                                           | % 1 KDV           |                   | %1 HESAPLANAN KDV   |                   |
| 8,00                                                      | 191-01-002        | 2*                | 391-01-002          | 0*                |
|                                                           | %8 KDV            |                   | %8 HESAPLANAN KDV   |                   |
| 18,00                                                     | 191-01-003        | 08                | 391-01-003          | 08                |
|                                                           | %18 KDV           |                   | %18 HESAPLANAN KDV  |                   |
| 10,00                                                     | 191-01-004        | 03                | 391-01-004          | R                 |
|                                                           | %10 KDV           |                   | %10 HESAPLANAN KDV  |                   |
| 20.00                                                     | 191-01-005        | (C+)              | 391-01-005          | EM .              |
| 20,00                                                     | %20 KDV           |                   | %20 HESAPLANAN KDV  |                   |
|                                                           |                   | _                 |                     |                   |
| 0,00                                                      |                   |                   |                     |                   |
| Entegrasvon K                                             | odları            |                   |                     | пх                |
| Fatura Genel                                              | Fatura Genel-2    | Fatura İskonto-1  | Fatura İskonto-2    | Fatura Ek Malivet |
| Fatura KDV                                                | Fatura İade KDV   | Sigara Uygulaması | Stok/Cari Senet/Q   | Çek 🗍 Genel       |
| KDV Orani                                                 | Índirilecek K     | DV Hesabı         | Ödenecek KDV H      | lesabi            |
| 1.00                                                      | 391-01-001        | C 2               | 191-01-001          | CH CH             |
| -,                                                        | %1 HESAPLANAN KD  | V                 | % 1 KDV             |                   |
| 8.00                                                      | 391-01-002        | (D-V)             | 191-01-002          |                   |
| 0,00                                                      | %8 HESAPI ANAN KD | V                 | %8 KDV              |                   |
|                                                           |                   |                   |                     | _                 |
| 18,00                                                     | 391-01-003        |                   | 191-01-003          | 28                |
|                                                           | 7610 HESAPLANAN K |                   | 7010 KUV            |                   |
| 10,00                                                     | 391-01-004        | C*                | 191-01-004          |                   |
|                                                           | %10 HESAPLANAN K  | DV                | %10 KDV             |                   |
| 20,00                                                     | 391-01-005        | <b>P</b> *        | 191-01-005          | 2                 |
|                                                           | %20 HESAPLANAN K  | DV                | %20 KDV             |                   |
| 0,00                                                      |                   | 0*                |                     | 2                 |